## How to Access the Course Page and Virtual Course Room

Use your username and password supplied by the Mount to access the main

Follow this link to the MSVU Microcredentials log in page.

welcome page, your **Dashboard**.

|                    | The first time you log in, you wil password.           | I be prompted to reset ye                                                      | our                                                                                       | Cookies notice                                                                              |                                              |
|--------------------|--------------------------------------------------------|--------------------------------------------------------------------------------|-------------------------------------------------------------------------------------------|---------------------------------------------------------------------------------------------|----------------------------------------------|
| From y             | our <b>Dashboard</b> you will see all th               | e courses in which you                                                         | Aaron! 🔘 me Dashboard My course                                                           | 85                                                                                          |                                              |
| are reg            |                                                        |                                                                                |                                                                                           | Welcome back, Aa                                                                            | aron! 👏                                      |
| Click or           | n the <b>Course Title</b> or its thumbnai              | l banner to enter the                                                          |                                                                                           | Course overview                                                                             |                                              |
| course             |                                                        |                                                                                |                                                                                           | All • Search                                                                                | Sort by course name + )                      |
|                    |                                                        |                                                                                |                                                                                           | CASE<br>MANAGEMENT<br>FUNDA MENTALS                                                         | Continue Carl<br>Learn how t<br>navigate hom |
| You are            | e now in your course or on your c                      | ourse page.                                                                    |                                                                                           |                                                                                             | term care in I                               |
| On the             | first day, you will meet your insti                    | ructor and other                                                               |                                                                                           | Case Management Fundamentals<br>Microcredentials                                            | Continue Caring<br>Microcredentials          |
| studen             | ts in the <b>virtual course room</b> .                 |                                                                                |                                                                                           |                                                                                             |                                              |
| There v<br>virtual | will be two or three links to the <b>course room</b> . | Home Dashboard My courses     X     Velcome to Continue Ca                     | Vervalies or years are year<br>we value your feedback<br>this link to our short sur<br>20 | in mass nonsy moughour your seminity or<br>about the Workbook as well as any errors<br>vey. | or broken links you may find. Click          |
| 1.                 | There is a link near the top of                        | Continue Caring Workbook                                                       |                                                                                           |                                                                                             |                                              |
|                    | the <b>course index</b> .                              | Join Our Virtual Course Ro                                                     | Announcements                                                                             |                                                                                             |                                              |
| 2                  | In the welcome module you                              | ✓ Module 1   Continuing C                                                      |                                                                                           |                                                                                             |                                              |
| 2.                 | can also scroll down to the                            | <ul> <li>Module 2   Your Care Jou</li> <li>Video: Module 2 Overview</li> </ul> | Join Our Virtual Course Room                                                              |                                                                                             |                                              |
|                    |                                                        | viceo: Making a Referral (5                                                    |                                                                                           |                                                                                             |                                              |
|                    | blue puzzle piece.                                     | Video: Preparing for a Hom                                                     | <ul> <li>Module 1   Continuing Care Services   Oct 18</li> </ul>                          |                                                                                             |                                              |
| 3.                 | Your instructor might also                             | Video: Developing Your Car                                                     | We will st                                                                                | tart with explaining what continuing (                                                      | care is and how it is organized in           |
|                    | place links to the <b>virtual</b>                      | Video: Giving Informed Co                                                      | Nova Sco                                                                                  | tia including the roles and responsib                                                       | ilities of government, the health            |

Clicking on any of these links takes you to the same place, the virtual course room.

ieo: Creating a Back Up .. : Having an Emerge

Click on the **blue puzzle piece**.

course room somewhere in

any of the modules.

Join Our Virtual Course Room

thority and contracted organizations. We will explain the 20 dit

rograms and services available

In the new window, click on the **door on the left**, or the course title.

| 7                                                                            |          |
|------------------------------------------------------------------------------|----------|
| Continue Caring / Join Our Virtual Course Room  Join Our Virtual Course Room |          |
| Sessions                                                                     | <b>?</b> |
| ontinue Caring - Course Room<br>nlocked (available)                          |          |

**MICROCREDENTIALS** 

Username or email

.....

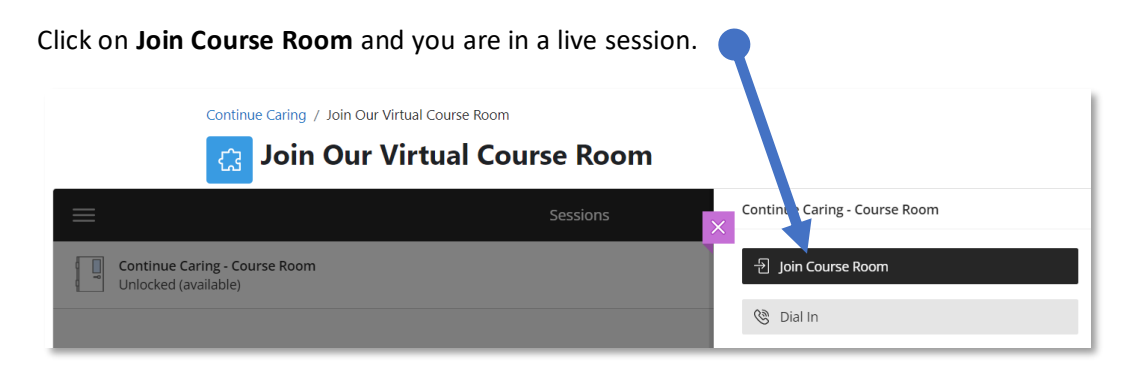

The first time you enter the room, you are taken on a short tour. Take your time following their *show and tell*; in time, you will access all these spaces.

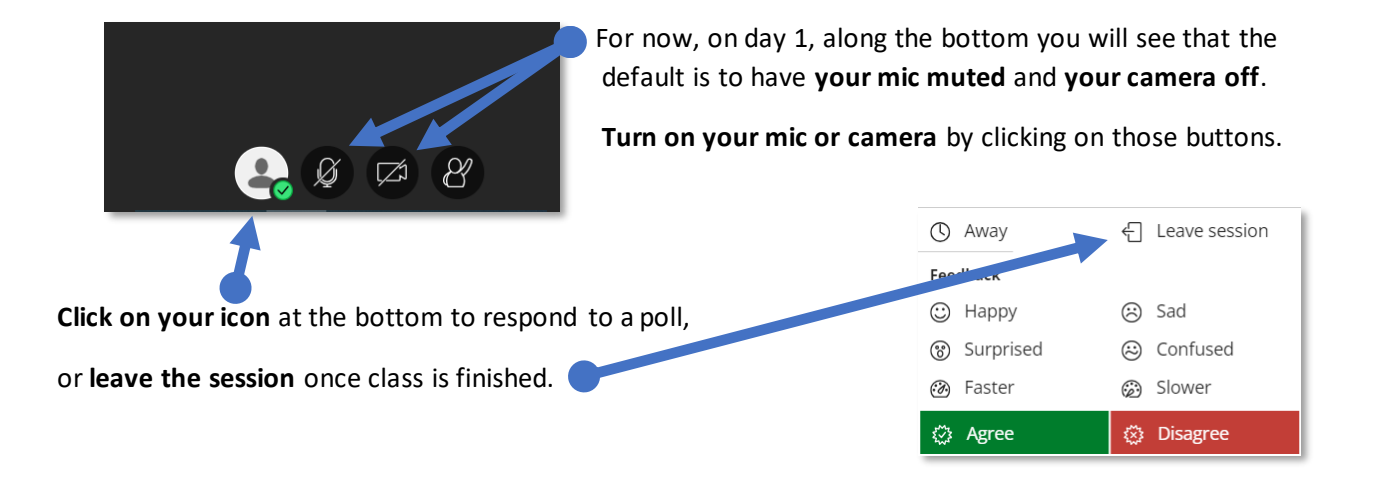

Folks are having good luck with updated Google Chrome or Firefox browsers, but if you run into trouble, email the help desk at <u>helpdesk@msvu.ca</u> or call 902 457 6601 Monday through Thursday 8:30am to 8:00pm or Friday 8:30am to 4:30pm while classes are in session.

These folks can connect you with Tech Navigators if necessary to provide more support.

Good luck and have a great course!